# HƯỚNG DẪN KỄ KHAI THANH TOÁN GIẢNG DẠY CÁC HOẠT ĐỘNG KHÁC – NĂM HỌC 2018-2019

Trên website http://qldt.ntu.edu.vn

## I. Đăng nhập vào vào mục "Quản lý khối lượng công tác"

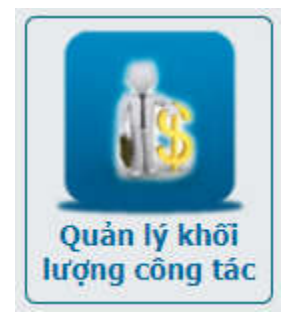

Phần sau hướng dẫn nhập các mục cho từng Phòng chức năng theo thông báo TTGD 405/TB-ĐHNT. Số thứ tự các đầu mục là theo Quy chế Chi tiêu nội bộ tháng 12/2017

- Kê khai các hạng mục của Khoa/Viện đào tạo .....1
- Kê khai các hạng mục của Phòng Đào tạo Sau đại học ......11
- Kê khai các hạng mục của Trung tâm Đào tạo Bồi dưỡng ......17
- Kê khai các hạng mục của Phòng Công tác Sinh viên ......18
- Kê khai các hạng mục của Phòng ĐBCL và Khảo thí ......18
- Kê khai các hạng mục của Phòng Khoa học Công nghệ ......22

*Lưu ý*: Hướng dẫn sau hướng dẫn cách thực hiện trên giao diện màn hình, các đơn vị có thể chọn kê khai vào Excel sau đó đưa dữ liệu vào phần mềm qua chức năng nhập từ file.

## II. Kê khai các hạng mục của Khoa/Viện đào tạo

**B.1.1 Hướng dẫn đồ án, khóa luận Đại học (trang 20 Quy chế CTNB 12/2017):** nhập chi tiết tên đề tài của từng sinh viên.

a) Vào menu "Kê khai công tác giảng dạy" -> "Kê khai đề tài"

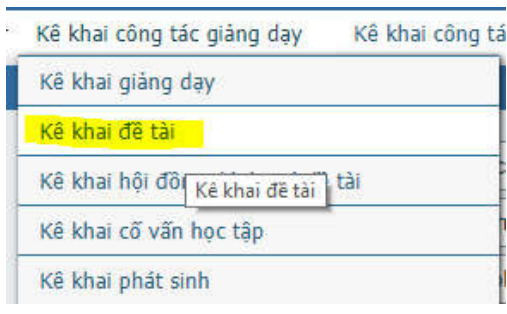

|            |                |               |                               |                                  |                       |                                              | 🛨 Thêm         | mới 🛨 T   | hêm từ file | 🗙 Xóa 🥪       | In 💌         | (uất Ex |  |  |  |
|------------|----------------|---------------|-------------------------------|----------------------------------|-----------------------|----------------------------------------------|----------------|-----------|-------------|---------------|--------------|---------|--|--|--|
| Tổn        | <b>g số:</b> 2 | dòng          |                               |                                  |                       |                                              |                |           |             |               |              |         |  |  |  |
| Stt        | Mã đề<br>tài   | Tên đề<br>tài | Tên loại công<br>viêc         | Tên hoạt động<br>đào tao         | Tên khối<br>ngành     | Tên loại<br>phân cấp                         | Tên vai<br>trò | Mã        | cán bộ      | Tên cán<br>bô | Giờ<br>chuẩn | Sửa 🛛   |  |  |  |
| 1          | TEST           | test          | Hướng dẫn đồ<br>án, khóa luận | Đại học và Cao<br>đẳng chính quy | Kinh tế               |                                              | 2007039        | Trần Minh | Văn         | Hướng<br>dẫn  | 20           | 1       |  |  |  |
|            | b)             | Chọi          | n nút "Thêm                   | n mới"                           |                       |                                              |                |           |             |               |              |         |  |  |  |
|            |                |               |                               | Thêm m                           | ới kê kha             | i đê tài                                     |                |           |             |               |              |         |  |  |  |
|            |                |               |                               | Loại công v                      | riệc L108             | ) - Hướng dẫ                                 | n đồ án, k     | hóa luận  |             |               | v            |         |  |  |  |
|            |                |               |                               | Hoạt động đào                    | tạo DQ -              | DQ Đại học và Cao đẳng chính 🔻               |                |           |             |               |              |         |  |  |  |
|            |                |               |                               | Khối ngà                         | ánh 02 -              | 02 - Kỹ thuật 🔹                              |                |           |             |               |              |         |  |  |  |
|            |                |               |                               | Mã đề                            | tài DT1               | DT1 🍼 🕈 Đề tài có sẵn 💷                      |                |           |             |               |              |         |  |  |  |
| Tên đề tài |                |               |                               |                                  |                       | Xây dựng phần mềm quản lý đồ án tốt nghiệp * |                |           |             |               |              |         |  |  |  |
|            |                |               | G                             | ìiờ chuẩn công v                 | <mark>iệc</mark> 9999 | 999                                          |                |           |             |               |              | _       |  |  |  |
| Sin        | h viên         | thực h        | iện                           |                                  |                       |                                              |                |           |             |               | 2            |         |  |  |  |
| Stt        | _              | м             | ã sinh viên                   | *                                |                       | Tên sinh viên                                |                |           |             |               |              |         |  |  |  |
|            | 1 5            | 613136        | 9                             |                                  | Nguyễn T              | ân An                                        |                |           |             |               |              |         |  |  |  |
|            | 2              |               |                               | >                                |                       |                                              |                |           |             |               |              |         |  |  |  |
| Cár        | n bộ đả        | ım nhậ        | n vai trò                     |                                  |                       |                                              |                |           |             |               |              |         |  |  |  |
| S          | tt             | r             | 4ã Cán bộ                     |                                  | Têr                   | Cán bộ                                       |                | Giờ ch    | uẩn         |               |              |         |  |  |  |
| - Va       | ai trò:        | Hướng         | dẫn - Giờ chu                 | ẩn: 20                           |                       |                                              |                |           |             | Tự động ch    | lia giờ c    | chuẩn   |  |  |  |
| Ģ          | 1 2            | 007039        | (                             | *                                | Trần Minh             | Văn                                          | 20             |           | *           |               |              |         |  |  |  |
|            |                | Chor          | n logi công                   | viêc là "I 108                   | 2 _ H1rÁ              | ng dẫn đầ                                    | àn bh          | áa luân   | ,,          | > Thực hiện   | Ŭ T          | rở về   |  |  |  |

- Chọn khối ngành là "Kỹ thuật" hay "Kinh tế"
- Nhập mã và tên đề tài (có thể nhập mã sinh viên là mã đề tài)
- Nhập các sinh viên tham gia thực hiện đề tài
- Nhập cán bộ hướng dẫn và giờ chuẩn tương ứng
- Nhấn nút "Thực hiện"
- Quay lại màn hình ở mục a), nhấn nút "Thêm mới" để thêm đề tài khác.

#### Cách thực hiện import từ Excel:

Nhập dữ liệu vào file Excel theo mẫu sau:

|                                                                                                | А                                                                                                    | В                               | С                          | D                | F                  | К                | L              | М             |  |  |  |  |  |
|------------------------------------------------------------------------------------------------|----------------------------------------------------------------------------------------------------|---------------------------------|----------------------------|------------------|--------------------|------------------|----------------|---------------|--|--|--|--|--|
| 1                                                                                              | 1 THÊM DANH SÁCH CÁN BỘ HƯỚNG DĂN ĐỂ TÀI                                                                                                    |                                 |                            |                  |                    |                  |                |               |  |  |  |  |  |
|                                                                                                | Ghi chủ: Đối với đề tài có nhiều cán bộ thực hiện các thông tin về đề tài chỉ cần nhập dòng đầu tiên.<br>Đối với loại công việc có hoạt động đào tạo khác tất cả, Mã hoạt động dào tạo bắt buộc nhập. (DQ: Đại học) |                                 |                            |                  |                    |                  |                |               |  |  |  |  |  |
| Đối với loại công việc cần khối ngành, Mã khối ngành bắt buộc nhập (01: Kinh tế; 02: Kỹ thuật) |                                                                                                    |                                 |                            |                  |                    |                  |                |               |  |  |  |  |  |
| Đối với loại công việc cần phân cấp. Mã phân cấp bắt buộc nhập (để trống)                      |                                                                                                    |                                 |                            |                  |                    |                  |                |               |  |  |  |  |  |
| 2                                                                                              | Mã v                                                                                                    | ai trò: VT001: Giảng viên hướng | ; dẫn đề tài               |                  |                    |                  |                |               |  |  |  |  |  |
| 3                                                                                              |                                                                                                    | THÔ                             | NG TIN ĐỂ T.               | ÀI               |                    | CÁN              | BỘ THỰC HIỆ    | N             |  |  |  |  |  |
| 4                                                                                              | Mã đề tài(*)                                                                                                    | Tên đề tài (*)                  | Mã hoạt động<br>đào tạo(*) | Mã khối ngành(*) | Mã sinh viên 1 (*) | Mã số cán bộ (*) | Mã vai trò (*) | Giờ chuẩn (*) |  |  |  |  |  |
| 5                                                                                              | 56131369                                                                                                    | Xây dựng hệ thống elearning     | DQ                         | 02               | 56131369           | 2007039          | VT001          | 20            |  |  |  |  |  |
| 6                                                                                              |                                                                                                    |                                 |                            |                  |                    |                  |                |               |  |  |  |  |  |

a) Vào menu "Kê khai công tác giảng dạy" -> "Kê khai đề tài"

|     |                  |               |                               |                                  |                   |                      | 🛨 Thêm m       | ới 🛨 Thêm từ file | 🗙 Xóa 🝝       | (In <b>  </b> 👟 | Xuất E | Exc |
|-----|------------------|---------------|-------------------------------|----------------------------------|-------------------|----------------------|----------------|-------------------|---------------|-----------------|--------|-----|
| Tổi | 1 <b>g số: 2</b> | dòng          |                               |                                  |                   |                      |                |                   |               |                 |        |     |
| Stt | Mã đề<br>tài     | Tên đề<br>tài | Tên loại công<br>việc         | Tên hoạt động<br>đào tạo         | Tên khối<br>ngành | Tên loại<br>phân cấp | Tên vai<br>trò | Mã cán bộ         | Tên cár<br>bộ | Giờ<br>chuẩn    | Sửa    | x   |
| 1   | TEST             | test          | Hướng dẫn đồ<br>án, khóa luân | Đại học và Cao<br>đẳng chính quy | Kinh tế           |                      | 2007039 T      | rần Minh Văn      | Hướng<br>dẫn  | 20              | 1      | ſ.  |

## b) Chọn nút "Thêm từ file"

| 'hêm đơn giá giờ công từ í | file                              | [X]          |
|----------------------------|-----------------------------------|--------------|
| Tên loại công việc         | L108 - Hướng dẫn đồ án, khóa lư 🔻 |              |
| Chọn file                  | Choose File MauImportHuDaiHoc.xls |              |
| .≶Th                       | iực hiện                          |              |
|                            | •                                 | Tải file mẫu |

- Chọn loại công việc là "L108 Hướng dẫn đồ án, khóa luận"
- Chọn file Excel cần Import.
- Nhấn nút Thực hiện

## B.1.2. Hướng dẫn chuyên đề tốt nghiệp (tính 60% hướng dẫn đồ án).

Thực hiện tương tự như mục B.1.1, ở mục "Loại công việc" chọn "L111 – Hướng dẫn chuyên đề tốt nghiệp" (cho cả 2 hình thức nhập từ màn hình hay import từ Excel).

## C.1.2 Ra đề thi kết thúc học phần ĐH/CĐ

- a) Vào menu "Kê khai công tác giảng dạy" -> "Kê khai phát sinh"
- b) Chọn nút "Thêm mới"

| Thêm kê khai khối lượng công tác phát | sinh                               | [X]               |
|---------------------------------------|------------------------------------|-------------------|
| Mã cán bộ                             | 2007039                            | 🖻 🔊 Trần Minh Văn |
| Nhóm công việc                        | 00. GD - Hoạt động giảng dạy 🔭     |                   |
| Công việc phát sinh                   | C.1.2 - Ra để thi kết thúc học phả | 9                 |
| Số quyết định                         |                                    |                   |
| Ngày quyết định                       | 01-07-2018                         | <b>F</b>          |
| Thông tin kê khai                     |                                    |                   |
| Giờ chuẩn                             | 12.5                               | 24<br>8]          |
|                                       | 🍮 Thực hiện                        |                   |

- Nhập mã giảng viên ra đề
- Chọn "Nhóm công việc" là "00.GD Hoạt động giảng dạy"
- Chọn "Công việc phát sinh" là "C.1.2 Ra đề thi kết thúc học phần ĐH/CĐ"
- Nhập ngày quyết định tùy ý
- Nhập giờ ra đề quy đổi của cán bộ
- Nhấn nút "Thực hiện"
- Quay lại màn hình ở mục a), nhấn nút "Thêm mới" để thêm giảng viên khác.

#### Cách thực hiện import từ Excel:

Nhập dữ liệu vào file Excel theo mẫu sau:

| $\sim d$ | А  | В                                                                                                    | C                                    | D                 | E                                   | F                 | G             |  |  |  |  |  |  |
|----------|----|----------------------------------------------------------------------------------------------------|--------------------------------------|-------------------|-------------------------------------|-------------------|---------------|--|--|--|--|--|--|
| 1        |    |                                                                                                    |                                      | KÊ KHAI F         | PHÁT SINH                           |                   |               |  |  |  |  |  |  |
| 2        |    | Shī chú: - (") Là cột bắt buộc nhập<br>- TÊN CÁN BỘ: là thông tin không bắt buộc nhập (Có thể để trống) |                                      |                   |                                     |                   |               |  |  |  |  |  |  |
| 2        | sт | MÃ SÓ CÁN BỘ (*)                                                                                        | MÃ CÔNG VIỆC<br>KÊ KHAI PHÁT SINH(*) | SỐ QUYẾT ĐỊNH (*) | NGÀY QUYẾT ĐỊNH (*)<br>(dd-mm-yyyy) | THÔNG TIN KẾ KHAI | GIỞ CHUẨN (*) |  |  |  |  |  |  |
| 4        |    | 2007039                                                                                                 | C.1.2                                | QD1               | 01-07-2018                          |                   | 5             |  |  |  |  |  |  |
| 5        |    |                                                                                                    |                                      |                   |                                     |                   |               |  |  |  |  |  |  |

- a) Vào menu "Kê khai công tác giảng dạy" -> "Kê khai phát sinh"
- b) Chọn nút "Kê khai từ file"

| Chọn file | Choose File | No file chosen |                  |
|-----------|-------------|----------------|------------------|
| 🍮 Th      | ực hiện     | _              |                  |
| -         |             |                | 🕣 🛛 Tài file mẫi |

- Chọn file Excel cần Import.
- Nhấn nút Thực hiện

Danh sách các mã công việc dùng "Kê khai phát sinh"

| Mã công việc | Mục đích          |
|--------------|-------------------|
| C.1.2        | Ra đề thi (ĐH/CĐ) |
| C.3.1        | Ra đề thi SĐH     |

## C.1.3 Coi thi/ giám sát thi kết thúc học phần ĐH/CĐ

Xem hướng dẫn nhập phân công coi thi.

## C.3.1 Ra đề thi kết thúc học phần SĐH

Thực hiện tương tự như mục C.1.2, ở mục "Công việc phát sinh" chọn "C.3.1 – Ra đề thi kết thúc học phần SĐH".

## C.3.2 Coi thi/ giám sát thi kết thúc học phần SĐH

Xem hướng dẫn nhập phân công coi thi.

## C.4.1 Hội đồng chấm đồ án, khóa luận, chuyên đề tốt nghiệp

Thực hiện tương tự như mục "B.1.1 – Hướng dẫn đồ án, khóa luận". Trong mục "Loại công việc" chọn "L112 – Hội đồng chấm đồ án, khóa luận, chuyên đề tốt nghiệp".

Chú ý: nhập dữ liệu hội đồng cho từng đề tài sinh viên. Ở phần mã đề tài, nhập mã sinh viên như trong mục B.1.1 thì tên đề tài sẽ tự hiện ra. Nhập giảng viên và số giờ tương ứng ở các mục Chủ tịch, Ủy viên, phản biện, thư ký.

|         |                               | Thêm mới kê khai để | ê tài                              |                        |  |  |  |  |  |
|---------|-------------------------------|---------------------|------------------------------------|------------------------|--|--|--|--|--|
|         |                               | Loại công việc      | L112 - Hội đồng chấm đồ án, khóa l | uận, chuyên để TN 🔹    |  |  |  |  |  |
|         |                               | Hoạt động đào tạo   | DQ Đại học và Cao đẳng chính 🔻     |                        |  |  |  |  |  |
|         |                               | Mã đề tài           | 56131369 *                         | 🆻 Đề tài có sẵn 🗌      |  |  |  |  |  |
|         |                               | Tên đề tài          | Xây dựng hệ thống elearning *      |                        |  |  |  |  |  |
|         |                               | Giờ chuẩn công việc | c 100                              |                        |  |  |  |  |  |
| Sinh    | viên thực hiện                |                     |                                    |                        |  |  |  |  |  |
| Stt     | Mã sinh viên                  |                     | Tên sinh viên                      |                        |  |  |  |  |  |
| 1       | 56131369                      | 🛸 Nguyễn Tần An     |                                    |                        |  |  |  |  |  |
| Cán b   | ộ đảm nhận vai trò            |                     |                                    |                        |  |  |  |  |  |
| Stt     | Mã Cán bộ                     | Tên Cán bộ          | Giờ ch                             | นลึก                   |  |  |  |  |  |
| - Vai   | trò: Phản biện - Giờ chuẩn: : | 2.5                 |                                    | Tự động chia giờ chuẩn |  |  |  |  |  |
| 1       | 1991005                       | 🛸 Nguyễn Đức Thuận  |                                    |                        |  |  |  |  |  |
| - Vai   | trò: Ủy viên - Giờ chuẩn: 1   |                     |                                    | Tự động chia giờ chuẩn |  |  |  |  |  |
| 1       | 2001025                       | 🕨 Phạm Thị Thu Thủy |                                    |                        |  |  |  |  |  |
| - Vai t | trò: Thư ký - Giờ chuẩn: 1.2  |                     |                                    | Tự động chia giờ chuẩn |  |  |  |  |  |
| 1       | 2007031                       | 🛸 Nguyễn Đình Hoàng |                                    |                        |  |  |  |  |  |
| - Vai   | trò: Chủ tịch - Giờ chuẩn: 1. | 5                   |                                    | Tự động chia giờ chuẩn |  |  |  |  |  |
| 1       | 2007022                       | 🕨 Nguyễn Hữu Khôi   |                                    |                        |  |  |  |  |  |
|         | 27                            |                     |                                    | SThực hiện 🕐 Trở yế    |  |  |  |  |  |

## Cách thực hiện import từ Excel:

Nhập dữ liệu vào file Excel theo mẫu sau:

|                                             | А                                                                                                    | В                                 | С                          | D                     | F                      | К                | L              | М             |  |  |  |  |  |
|---------------------------------------------|----------------------------------------------------------------------------------------------------|-----------------------------------|----------------------------|-----------------------|------------------------|------------------|----------------|---------------|--|--|--|--|--|
| 1                                           |                                                                                                    | THÊM I                            | DANH SÁCH (                | CÁN BỘ HỘI ĐỔ         | NG CHẤM ĐỎ Á           | N                |                |               |  |  |  |  |  |
|                                             | Ghi chú: Đối                                                                                                    | với đề tài có nhiều cán bộ thực l | iện các thông tin          | về đề tài chỉ cần nhậ | p đòng đầu tiên.       |                  |                |               |  |  |  |  |  |
|                                             | Đối                                                                                                    | với loại công việc có hoạt động ( | đào tạo khác tất (         | cả, Mã hoạt động dà   | o tạo bắt buộc nhập.   | (DQ: Đại học)    |                |               |  |  |  |  |  |
|                                             | Đối                                                                                                    | với loại công việc cần khối ngànl | n, Mã khối ngành           | u bắt buộc nhập (01:1 | Kinh tế; 02: Kỹ thuật) | )                |                |               |  |  |  |  |  |
|                                             | Đối với loại công việc cần phân cấp. Mã phân cấp bắt buộc nhập (để trống)                                                   |                                   |                            |                       |                        |                  |                |               |  |  |  |  |  |
|                                             | Mã vai trò: VT001: Giảng viên hướng dẫn đề tài; VT004: Giảng viên phản biện trong hội đồng; VT013: Ủy viên hội đồng; VT014: |                                   |                            |                       |                        |                  |                |               |  |  |  |  |  |
| 2 Thư ký hội đồng; VT015: Chủ tịch hội đồng |                                                                                                    |                                   |                            |                       |                        |                  |                |               |  |  |  |  |  |
| 3                                           |                                                                                                    | THÔ                               | NG TIN ĐỂ TẢ               | ÀI I                  |                        | CÁN              | BỘ THỰC HIỆ    | N             |  |  |  |  |  |
| 4                                           | Mã đề tài(*)                                                                                                    | Tên đề tài (*)                    | Mã hoạt động<br>đào tạo(*) | Mã khối ngành(*)      | Mã sinh viên 1 (*)     | Mã số cán bộ (*) | Mã vai trò (*) | Giờ chuẩn (*) |  |  |  |  |  |
| 5                                           | 56131369                                                                                                    | Xây dựng hệ thống elearning       | DQ                         | 02                    | 56131369               | 1991005          | VT015          | 1.5           |  |  |  |  |  |
| 6                                           |                                                                                                    |                                   |                            |                       |                        | 2001025          | VT004          | 2.5           |  |  |  |  |  |
| 7                                           |                                                                                                    |                                   |                            |                       |                        | 2007031          | VT014          | 1.2           |  |  |  |  |  |
| 8                                           |                                                                                                    |                                   |                            |                       |                        | 2007022          | VT013          | 1             |  |  |  |  |  |
| 9                                           |                                                                                                    |                                   |                            |                       |                        |                  |                |               |  |  |  |  |  |

- a) Vào menu "Kê khai công tác giảng dạy" -> "Kê khai đề tài"
- b) Chọn nút "Thêm từ file"

| Thêm đơn giá giờ công từ | ile                               | [X]          |
|--------------------------|-----------------------------------|--------------|
| Tên loại công việc       | L112 - Hội đồng chấm đồ án, khó 🔻 |              |
| Chọn file                | Choose File No file chosen        |              |
| 5T                       | ıực hiện                          |              |
|                          |                                   | Tải file mẫu |

- Chọn loại công việc là "L112 Hội đồng chấm đồ án, khóa luận"
- Chọn file Excel cần Import.
- Nhấn nút Thực hiện

## E.1 Viết bài giảng chi tiết học phần, tài liệu hướng dẫn thực hành

a) Vào menu "Kê khai công tác giảng dạy" -> "Kê khai viết sách, giáo trình"

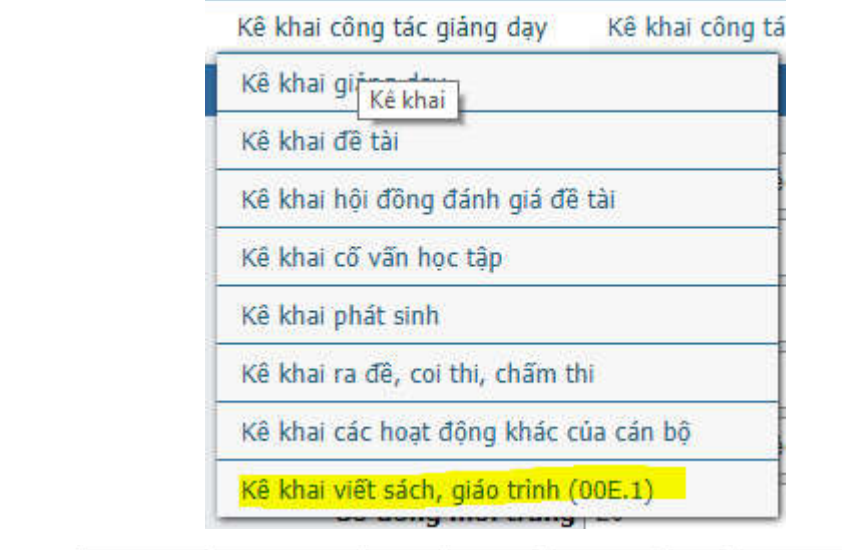

|     | 🛨 Thêm mới        |                          | 🛨 Thêm từ file              |                         | 🗙 Xóa 🛃 Duyệt 🏅 |              | 🗙 Bỏ duyệt 🛛 🛹 In   |                | 🗙 Xuất Excel theo mẫu kê khai |                       |                    |                    | 🗙 Xuất Excel      |               |     |     |
|-----|-------------------|--------------------------|-----------------------------|-------------------------|-----------------|--------------|---------------------|----------------|-------------------------------|-----------------------|--------------------|--------------------|-------------------|---------------|-----|-----|
| Tổi | ng số: 1          | dòng                     |                             |                         |                 |              |                     |                |                               |                       |                    |                    |                   |               |     | 1   |
| Stt | Mã<br>sách,<br>GT | Tên sách,<br>giáo trình  | Tổng<br>số<br>thành<br>viên | Tên loại<br>phân<br>cấp | Tên học<br>phần | Mã cán<br>bộ | Tên cán bộ          | Tên vai<br>trò | Giờ<br>chuẩn                  | Ngày<br>nghiệm<br>thu | Năm<br>xuât<br>bản | Nhà<br>xuất<br>bản | Nơi<br>lưu<br>trữ | Trạng<br>thái | Sửa | Xóa |
| 1   | ML1               | Nguyên lý<br>Mác-Lenin 1 | 5                           | Sách<br>chuyên<br>khảo  |                 | 1984008      | Tô Thị Hiền<br>Vinh | Chủ trì        | 50                            |                       |                    |                    |                   |               | *   |     |

| Thêm kê khai viết sách, giáo trình |                             |           |     | [X] |
|------------------------------------|-----------------------------|-----------|-----|-----|
| Mã loại công việc                  | 16KHGT - Giáo trình         |           |     | -   |
| Loại phân cấp                      | BG1-Giáo trình              | ]         |     |     |
| Mã sách, GT                        | GBT *                       |           |     |     |
| Tên sách, GT                       | Giải bài tập toán giải tích | *         |     |     |
| Tổng số thành viên                 | 2 *                         |           |     |     |
| Mã học phần                        | MAT308 *                    | •         |     |     |
| Đơn vị học trình/Tín chi           | 4                           |           |     |     |
| Ngày nghiệm thu                    | 01-07-2018 🗯                | ]         |     |     |
|                                    | Thông tin cán bộ phụ trách  |           |     |     |
| Mã cán bộ                          | 1987002 *                   |           |     |     |
| Vai trò                            | V01 - Chủ trì *             | w         |     |     |
| Giờ chuẩn                          | 200                         |           |     |     |
|                                    | 🛨 Thêm vào danh sách        | -         |     |     |
| Danh sách cán bộ phụ trách         |                             |           |     |     |
| Stt Mã cán bộ                      | Tên cán bộ Vai trò          | Giờ chuẩr |     | (óa |
| 1 1987002 Phạm                     | Gia Hưng Chủ trì            |           | 200 | ×   |
| Chú ý: (*) trường bắt buộc nhập    | S Thực hiện                 |           |     |     |

- Chọn mã loại công việc là "Sách" hay "Giáo trình"
- Chọn loại phân cấp là "Giáo trình" hay "Bài giảng"
- Nhập mã sách và tên sách, số thành viên viết sách
- Nhập mã học phần tương ứng
- Nhập cán bộ tham gia viết sách, vai trò và số giờ
- Nhấn nút "Thêm vào danh sách"
- Sau khi thêm đủ các cán bộ, nhấn nút "Thực hiện"
- Quay về màn hình ở mục a), nhấn nút "Thêm mới" để nhập sách khác.

### III. Kê khai các hạng mục của Phòng Đào tạo Đại học

## D.2 Xây dựng hồ sơ mở ngành đào tạo (ĐH) – trang 22 Quy chế CTNB 2017

c) Vào menu "Kê khai công tác giảng dạy" -> "Kê khai phát sinh"

| Kê khai công tác giảng dạy     | Kê khai công tá |
|--------------------------------|-----------------|
| Kê khai giảng dạy              |                 |
| Kê khai đề tài                 |                 |
| Kê khai hội đồng đánh giá đẽ   | i tài           |
| Kê khai cố vấn học tập         |                 |
| Kê khai phát sinh              |                 |
| Kê khai ra đề, coi thi, chấm t | hi              |
| Kê khai các hoạt động khác c   | ủa cán bộ       |

#### c) Chọn nút "Thêm mới"

| Thêm kê khai khối lượng công tác phát | sinh                                          | [X]             |
|---------------------------------------|-----------------------------------------------|-----------------|
| Mã cán bộ                             | 2007039 *                                     | 📡 Trần Minh Văn |
| Nhóm công việc                        | 00D. GD - Tham gia xây dựng và*•              |                 |
| Công việc phát sinh                   | D.02 - Xây dựng hồ sơ mở ngànl <sup>*</sup> ▼ |                 |
| Số quyết định                         | AAA                                           |                 |
| Ngày quyết định                       | 01-07-2018                                    |                 |
| Thông tin kê khai                     |                                               |                 |
| Giờ chuẩn                             | 21 *                                          |                 |
|                                       | 🍮 Thực hiện                                   |                 |
|                                       |                                               |                 |

- Nhập mã giảng viên tham gia xây dựng hồ sơ mở ngành
- Chọn "Nhóm công việc" là "00D.GD Tham gia xây dựng và phát triển chương trình đào tạo"
- Chọn "Công việc phát sinh" là "D.02 Xây dựng hồ sơ mở ngành đào tạo"
- Nhập số quyết định và ngày quyết định.
- Nhập giờ quy đổi của cán bộ.
- Nhấn nút "Thực hiện"
- Quay lại màn hình ở mục a), nhấn nút "Thêm mới" để thêm giảng viên khác.

### Cách thực hiện import từ Excel:

### Nhập dữ liệu vào file Excel theo mẫu sau:

|        | A                 | В                                          | C                                                       | D                      | E                                   | F                 | G             |  |  |
|--------|-------------------|--------------------------------------------|---------------------------------------------------------|------------------------|-------------------------------------|-------------------|---------------|--|--|
| 1      | KÊ KHAI PHÁT SINH |                                            |                                                         |                        |                                     |                   |               |  |  |
| 2      |                   | Ghi chú: - (*) Là cột bắt<br>- TÊN CÁN BỘ: | <mark>buộc nhập</mark><br>: là thông tin không bắt buộc | nhập (Có thể để trống) |                                     |                   |               |  |  |
| 3      | sт                | MÃ SÓ CÁN BỘ (*)                           | MÃ CÔNG VIỆC<br>KÊ KHAI PHÁT SINH(*)                    | SÓ QUYÉT ĐỊNH (*)      | NGÀY QUYẾT ĐỊNH (*)<br>(dd-mm-yyyy) | THÔNG TIN KẾ KHAI | GIỜ CHUẨN (*) |  |  |
| 4      |                   | 2007039                                    | C.1.2                                                   | QD1                    | 01-07-2018                          |                   | ŧ             |  |  |
| 5<br>6 |                   |                                            |                                                         |                        |                                     | -                 |               |  |  |

- c) Vào menu "Kê khai công tác giảng dạy" -> "Kê khai phát sinh"
- d) Chọn nút "Kê khai từ file"

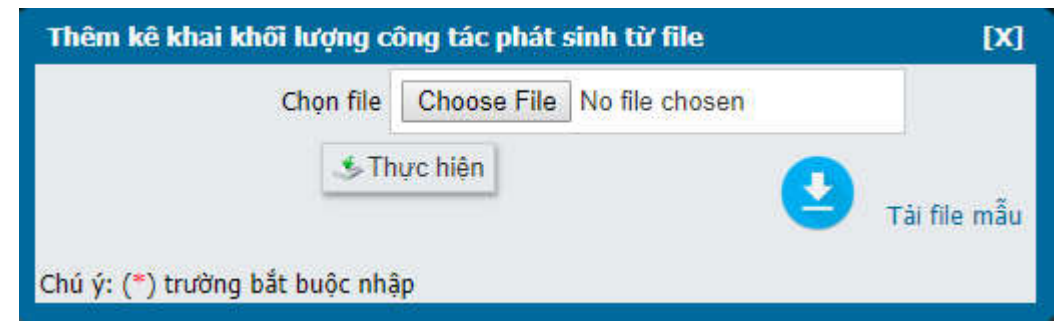

- Chọn file Excel cần Import.
- Nhấn nút Thực hiện

Danh sách các mã công việc dùng "Kê khai phát sinh"

| Mã công việc | Mục đích                                            |  |  |
|--------------|-----------------------------------------------------|--|--|
| D.3          | Xây dựng CTĐT mới (ĐH)                              |  |  |
| D.4          | Hội đồng thẩm định CTĐT mới (ĐH)                    |  |  |
| D.5          | Cập nhật chương trình đào tạo ĐH                    |  |  |
| D.6          | Xây dựng đề cương học phần mới                      |  |  |
| D.7          | Phản biện tài liệu                                  |  |  |
| D.8          | Hội đồng phản biện và xét duyệt cấp trường          |  |  |
| D.9          | Hội đồng đánh giá tài liệu                          |  |  |
| E.2          | Biên soạn giáo trình                                |  |  |
| E.3          | Tái bản Giáo trình, TL tham khảo, chuyên khảo       |  |  |
| E.4          | Biên soạn tài liệu tham khảo                        |  |  |
| E.5          | Biên soạn tài liệu chuyên khảo                      |  |  |
| E.6          | Xuất bản sách ở nước ngoài – book chapter (có ISBN) |  |  |

### D.3 Xây dựng CTĐT mới (ĐH)

Thực hiện tương tự như mục D.2, ở mục "Công việc phát sinh" chọn "D.03 – Xây dựng chương trình đào tạo mới ĐH/SĐH".

#### D.4 Hội đồng thẩm định CTĐT mới (ĐH)

Thực hiện tương tự như mục D.2, ở mục "Công việc phát sinh" chọn "D.04 – Hội đồng thẩm định CTĐT mới".

#### D.5 Cập nhật chương trình đào tạo ĐH

Thực hiện tương tự như mục D.2, ở mục "Công việc phát sinh" chọn "D.05 – Cập nhật chương trình đào tạo ĐH, SĐH".

### D.6 Xây dựng đề cương học phần mới

Thực hiện tương tự như mục D.2, ở mục "Công việc phát sinh" chọn "D.06 – Xây dựng đề cương học phần mới".

#### D.7 Phản biện tài liệu

Thực hiện tương tự như mục D.2, ở mục "Công việc phát sinh" chọn "D.07 – Phản biện tài liệu".

#### D.8 Hội đồng phản biện và xét duyệt cấp trường

Thực hiện tương tự như mục D.2, ở mục "Công việc phát sinh" chọn "D.08 – Hội đồng phản biện và xét duyệt cấp trường".

#### D.9 Hội đồng đánh giá tài liệu

Thực hiện tương tự như mục D.2, ở mục "Công việc phát sinh" chọn "D.09 – Hội đồng đánh giá tài liệu".

#### E.2 Biên soạn giáo trình

Thực hiện tương tự như mục D.2, ở mục "Nhóm công việc" chọn "00E.GD – Sách, giáo trình", ở mục "Công việc phát sinh" chọn "E.2 – Biên soạn giáo trình".

#### E.3 Tái bản Giáo trình, TL tham khảo, chuyên khảo

Thực hiện tương tự như mục E.2, ở mục "Công việc phát sinh" chọn "E.3 – Tái bản Giáo trình, TL tham khảo, chuyên khảo".

#### E.4 Biên soạn tài liệu tham khảo

Thực hiện tương tự như mục E.2, ở mục "Công việc phát sinh" chọn "E.4 – Biên soạn tài liệu tham khảo".

#### E.5 Biên soạn tài liệu chuyên khảo

Thực hiện tương tự như mục E.2, ở mục "Công việc phát sinh" chọn "E.5 – Biên soạn tài liệu chuyên khảo".

#### E.6 Xuất bản sách ở nước ngoài – book chapter (có ISBN)

Thực hiện tương tự như mục E.2, ở mục "Công việc phát sinh" chọn "E.6 – Xuất bản sách ở nước ngoài – book chapter (có ISBN)".

#### IV. Kê khai các hạng mục của Phòng Đào tạo Sau đại học

**B.2.1 Hướng dẫn luận văn Cao học: (trang 20 Quy chế CTNB 2017)** nhập chi tiết tên đề tài của từng sinh viên.

a) Vào menu "Kê khai công tác giảng dạy" -> "Kê khai đề tài"

|   | Kê khai công tác giảng dạy      | Kê khai công tá |
|---|---------------------------------|-----------------|
| ľ | Kê khai giảng dạy               |                 |
|   | Kê khai để tài                  |                 |
|   | Kê khai hội đồi Kê khai đề tài  | tài             |
|   | Kê khai cố vấn học tập          |                 |
|   | Kê khai phát sinh               |                 |
|   | Kê khai ra đề, coi thi, chấm th | u .             |
|   | Kê khai các hoạt động khác ci   | ủa cán bộ       |
|   | Kê khai viết sách, giáo trình ( | 00E.1)          |
|   |                                 |                 |

🛨 Thêm mới 🛃 Thêm từ file 🗙 Xóa 🛹 In 🕱 Xuất Exc

Tổng số: 2 dòng

| stt | Mã đề<br>tài | Tên đề<br>tài | Tên loại công<br>việc         | Tên hoạt động<br>đào tạo         | Tên khối<br>ngành | Tên loại<br>phân cấp | Tên vai<br>trò | Mã cán bộ     | Tên cán<br>bộ | Giờ<br>chuẩn | Sửa | x  |
|-----|--------------|---------------|-------------------------------|----------------------------------|-------------------|----------------------|----------------|---------------|---------------|--------------|-----|----|
| 1   | TEST         | test          | Hướng dẫn đồ<br>án, khóa luận | Đại học và Cao<br>đẳng chính quy | Kinh tế           |                      | 2007039        | Trần Minh Văn | Hướng<br>dẫn  | 20           | 1   | ſ. |

|         |                             | Thêm mới kê khai ć    | lê tài                            |                        |  |
|---------|-----------------------------|-----------------------|-----------------------------------|------------------------|--|
|         |                             | Loại công việc        | L117 - Hướng dẫn luận văn cao học | T                      |  |
|         |                             | Hoạt động đào tạo     | THS Cao Học 🔹                     |                        |  |
|         |                             | Khối ngành            | 01 - Kinh tế 🔹                    |                        |  |
|         |                             | Phân cấp              | DHNC-Định hướng nghiên cứu 🔻      |                        |  |
|         |                             | Mã đề tài             | 59CH001 *                         | 👂 Đề tài có sẵn 🗌      |  |
|         |                             | Tên đề tài            | Xây dựng chương trình             | *                      |  |
|         |                             | Giờ chuẩn công việc   | 9999999                           |                        |  |
| Sinh v  | iên thực hiện               |                       |                                   |                        |  |
| Stt     | Mã sinh viên                |                       | Tên sinh viên                     |                        |  |
| 1       | 59CH001                     | * 🛸 Lê Anh Mai Hân    |                                   |                        |  |
| 2       |                             | *                     |                                   |                        |  |
| Cán b   | ộ đảm nhận vai trò          |                       |                                   |                        |  |
| Stt     | Mã Cán bộ                   | Tên Cán bộ            | Giờ chuẩn                         |                        |  |
| - Vai t | rò: Hướng dẫn chính - Giờ c | chuẩn: 24             |                                   | Tự động chia giờ chuẩn |  |
| 1       | 1985009                     | * 🄊 Đỗ Thị Thanh Vinh | *                                 |                        |  |
| - Vai t | rò: Hướng dẫn phụ - Giờ ch  | uẩn: 16               |                                   | Tự động chia giờ chuẩn |  |
| 1       | 1997003                     | * 🛸 Lê Kim Long       | 16 *                              |                        |  |
|         | 1 La                        |                       | ι                                 | 🌜 Thực hiện 🚺 Trở về   |  |

- Chọn loại công việc là "L117 Hướng dẫn luận văn Cao học"
- Chọn hoạt động đào tạo là "THS Cao học"

- Chọn khối ngành là "Kỹ thuật" hay "Kinh tế"
- Chọn phân cấp là "Định hướng nghiên cứu" hay "Định hướng ứng dụng"
- Nhập mã và tên đề tài
- Nhập các sinh viên tham gia thực hiện đề tài
- Nhập cán bộ hướng dẫn và giờ chuẩn tương ứng
- Nhấn nút "Thực hiện"
- Quay lại màn hình ở mục a), nhấn nút "Thêm mới" để thêm đề tài khác.

<u>Cách thực hiện import từ Excel:</u> tham khảo mục **B.1.1 Hướng dẫn đồ án, khóa luận Đại học** phần nhập liệu của Khoa/Viện (trang 1)

## B.2.2 Hướng dẫn Nghiên cứu sinh:.

Thực hiện tương tự như mục B.2.1, ở mục "Loại công việc" chọn "L119 – Hướng dẫn nghiên cứu sinh".

### C.4.2 Hội đồng đánh giá đề cương luận văn Cao học

Thực hiện tương tự như mục "B.2.1 – Hướng dẫn luận văn cao học". Trong mục "Loại công việc" chọn "L112C – Hội đồng đánh giá đề cương luận văn cao học".

Chú ý: nhập dữ liệu hội đồng cho từng đề tài sinh viên. Ở phần mã đề tài, nhập mã sinh viên như trong mục B.2.2 thì tên đề tài sẽ tự hiện ra. Nhập giảng viên và số giờ tương ứng ở các mục Chủ tịch, Ủy viên, phản biện, thư ký.

### C.4.3 Hội đồng đánh giá luận văn Cao học

Thực hiện tương tự như mục "C.4.2 – Hội đồng đánh giá đề cương luận văn Cao học". Trong mục "Loại công việc" chọn "L112B – Hội đồng đánh giá luận văn cao học".

Chú ý: nhập dữ liệu hội đồng cho từng đề tài sinh viên. Ở phần mã đề tài, nhập mã sinh viên như trong mục B.2.2 thì tên đề tài sẽ tự hiện ra. Nhập giảng viên và số giờ tương ứng ở các mục Chủ tịch, Ủy viên, phản biện, thư ký.

## C.4.4 Hội đồng đánh giá đề cương luận án và tiểu luận tổng quan Tiến sĩ

a) Vào menu "Kê khai công tác giảng dạy" -> "Kê khai hội đồng đánh giá đề tài"

| 22  | Kê khai công tác giảng dạy      | Kê khai công tả              |       |             |            |
|-----|---------------------------------|------------------------------|-------|-------------|------------|
| 1   | Kê khai giảng dạy               |                              |       |             |            |
|     | Kê khai đề tài                  |                              |       |             |            |
|     | Kê khai hội đồng đánh giá đề    | tài                          |       |             |            |
|     | Kê khai cố vấn học tập          | hai hõi đếng đảnh            |       |             |            |
|     | Kê khai phát sinh               |                              |       |             |            |
|     | Kê khai ra đề, coi thi, chấm th | ni .                         |       |             |            |
| 5   | Kê khai các hoạt động khác c    | ủa cán bộ                    |       |             |            |
|     | Kê khai viết sách, giáo trình ( | 00E.1)                       |       |             |            |
| 16. | 📥 Hôi                           | đồng đánh giá luận án tiến s | x Xóa | <i>⊯</i> In | 🗙 Xuất Exc |

#### Tổng số: 2 dòng

| St | t Mã đê tài | Tên đề tài | Tên loại công việc            | Minh<br>chứng | Tên hội đồng | Mã cán<br>bộ | Tên cán bộ    | Tên vai trò | Giờ<br>chuẩn | Sửá | Xóa |
|----|-------------|------------|-------------------------------|---------------|--------------|--------------|---------------|-------------|--------------|-----|-----|
| 1  | TEST        | test       | Hưởng dẫn đồ án,<br>khóa luận |               |              | 2007039      | Trần Minh Văn | Hướng dẫn   | 20           |     | 6   |

#### b) Chọn nút "Hội đồng đánh giá luận án tiến sỹ"

| chai hội đồng đánh g | iá luận án tiến <i>s</i> ĩ       |                       |           | <b>[X</b> ] |
|----------------------|----------------------------------|-----------------------|-----------|-------------|
| Mã loại công việc    | L120 - Hội đồng đánh giá để cươ* | 8                     |           |             |
| Mã đề tài            | AAAA                             | 🕽 🛸 Đề tài đã có 🗌    |           |             |
| Tên đề tài           | Soạn thảo quy trình              |                       |           | *           |
| Tên hội đồng         | HD001                            | 8                     |           |             |
|                      | Thông tin                        | cán bộ phụ trách      |           |             |
| Mã cán bộ            | 1985009                          | 🌗 🋸 Đỗ Thị Thanh Vinh |           |             |
| Vai trò              | VT015 - Chủ tịch *               | Giờ chuấn             |           | 6           |
|                      | 🛨 Thêr                           | n vào danh sách       |           |             |
| Danh sách cán bộ     |                                  |                       |           |             |
| Stt Mã cán l         | ộ Tên cán bộ                     | Vai trò               | Giờ chuẩn | Xóa         |
|                      | Dễ Thị Thanh Vinh                | Chủ tịch              |           | 6 🗙         |

- Chọn loại công việc là "L120 đánh giá đề cương luận án và tiểu luận tổng quan Tiến sĩ"
- Nhập mã và tên đề tài, tên hội đồng
- Nhập cán bộ tham gia hội đồng, vai trò và giờ chuẩn tương ứng
- Nhấn nút "Thêm vào danh sách"
- Nhập cán bộ khác và tiếp tục "Thêm vào danh sách"
- Sau khi nhập xong các thành viên hội đồng, nhấn nút "Tiếp tục"
- Quay lại màn hình ở mục a), nhấn nút "Hội đồng đánh giá luận án tiến sỹ" để thêm hội đồng khác.

1

## C.4.5 Hội đồng đánh giá chuyên đề Tiến sĩ

Thực hiện tương tự như mục C.4.4, ở mục "Loại công việc" chọn "L121 – Hội đồng đánh giá chuyên đề Tiến sĩ".

#### C.4.6 Phản biện độc lập luận án Tiến sĩ

Thực hiện tương tự như mục C.4.4, ở mục "Loại công việc" chọn "L122 – Phản biện độc lập luận án Tiến sĩ".

#### C.4.7 Hội đồng đánh giá luận án Tiến sĩ

Thực hiện tương tự như mục C.4.4, ở mục "Loại công việc" chọn "L123 – Hội đồng đánh giá luận án Tiến sĩ".

#### D.2 Xây dựng hồ sơ mở ngành đào tạo

a) Vào menu "Kê khai công tác giảng dạy" -> "Kê khai phát sinh"

|   | Kê khai công tác giảng dạy     | Kê khai công tả |
|---|--------------------------------|-----------------|
| 1 | Kê khai giảng dạy              |                 |
|   | Kê khai đề tài                 |                 |
| ĺ | Kê khai hội đồng đánh giá đề   | tài             |
| ĺ | Kê khai cố vấn học tập         |                 |
|   | Kê khai phát sinh              |                 |
| ĺ | Kê khai ra đề, coi thi, chấm t | าเ              |
| I | Kê khai các hoạt động khác c   | ủa cán bộ       |
|   |                                |                 |

| Thêm kê khai khối lượng công tác phát | sinh                                          | [X]             |
|---------------------------------------|-----------------------------------------------|-----------------|
| Mã cán bộ                             | 2007039 *                                     | 🛸 Trần Minh Văn |
| Nhóm công việc                        | 00D. GD - Tham gia xây dựng vả ♥              |                 |
| Công việc phát sinh                   | D.02 - Xây dựng hồ sơ mở ngànl <sup>*</sup> ▼ |                 |
| Số quyết định                         | AAA                                           |                 |
| Ngày quyết định                       | 01-07-2018 28                                 |                 |
| Thông tin kê khai                     |                                               |                 |
| Giờ chuẩn                             | 21 *                                          |                 |
|                                       | 🍮 Thực hiện                                   |                 |
|                                       |                                               |                 |

- Nhập mã giảng viên tham gia xây dựng hồ sơ mở ngành
- Chọn "Nhóm công việc" là "00D.GD Tham gia xây dựng và phát triển chương trình đào tạo"
- Chọn "Công việc phát sinh" là "D.02 Xây dựng hồ sơ mở ngành đào tạo"

- Nhập số quyết định và ngày quyết định.
- Nhập giờ quy đổi của cán bộ.
- Nhấn nút "Thực hiện"
- Quay lại màn hình ở mục a), nhấn nút "Thêm mới" để thêm giảng viên khác.

### Cách thực hiện import từ Excel:

Nhập dữ liệu vào file Excel theo mẫu sau:

| $\sim d$ | A  | В                                          | С                                                       | D                      | E                                   | F                                     | G             |
|----------|----|--------------------------------------------|---------------------------------------------------------|------------------------|-------------------------------------|---------------------------------------|---------------|
| 1        |    |                                            |                                                         | KÊ KHAI F              | PHÁT SINH                           |                                       |               |
| 2        |    | Ghi chú: - (*) Là cột bắt<br>- TÊN CÁN BỘ: | <mark>buộc nhập</mark><br>: là thông tin không bắt buộc | nhập (Có thể để trống) |                                     | · · · · · · · · · · · · · · · · · · · |               |
| 2        | sπ | MÃ SÓ CÁN BỘ (*)                           | MÃ CÔNG VIỆC<br>KÊ KHAI PHÁT SINH(*)                    | SỐ QUYẾT ĐỊNH (*)      | NGÀY QUYẾT ĐỊNH (*)<br>(dd-mm-yyyy) | THÔNG TIN KÊ KHAI                     | GIỜ CHUẨN (*) |
| 4        |    | 2007039                                    | C.1.2                                                   | QD1                    | 01-07-2018                          |                                       | 5             |
| 5<br>6   |    | -                                          |                                                         |                        |                                     |                                       |               |

- e) Vào menu "Kê khai công tác giảng dạy" -> "Kê khai phát sinh"
- f) Chọn nút "Kê khai từ file"

| Thêm kê khai khối lượng ci     | òng tác phát sinh từ file             | [X]         |
|--------------------------------|---------------------------------------|-------------|
| Chọn file                      | Choose File No file chosen            |             |
| ی Th                           | ực hiện 💦 💦                           |             |
|                                | ————————————————————————————————————— | ii file mẫu |
| Chú ý: (*) trường bắt buộc nhậ | p                                     |             |

- Chọn file Excel cần Import.
- Nhấn nút Thực hiện

Danh sách các mã công việc dùng "Kê khai phát sinh"

| Mã công việc | Mục đích                         |
|--------------|----------------------------------|
| D.3          | Xây dựng CTĐT mới (ĐH)           |
| D.4          | Hội đồng thẩm định CTĐT mới (ĐH) |
| D.5          | Cập nhật chương trình đào tạo ĐH |
| D.6          | Xây dựng đề cương học phần mới   |

### D.3 Xây dựng CTĐT mới

Thực hiện tương tự như mục D.2, ở mục "Công việc phát sinh" chọn "D.03 – Xây dựng chương trình đào tạo mới  $\overline{\text{DH}/\text{SDH}}$ ".

### D.4 Hội đồng thẩm định CTĐT mới

Thực hiện tương tự như mục D.2, ở mục "Công việc phát sinh" chọn "D.04 – Hội đồng thẩm định CTĐT mới".

#### D.5 Cập nhật chương trình đào tạo ĐH, SĐH

Thực hiện tương tự như mục D.2, ở mục "Công việc phát sinh" chọn "D.05 – Cập nhật chương trình đào tạo ĐH, SĐH".

#### D.6 Xây dựng đề cương học phần mới

Thực hiện tương tự như mục D.2, ở mục "Công việc phát sinh" chọn "D.06 – Xây dựng đề cương học phần mới".

#### V. Kê khai các hạng mục của Trung tâm Đào tạo – Bồi dưỡng

### C.2.3 Coi thi/ giám sát thi tốt nghiệp Phi chính quy (trang 21 Quy chế CTNB 2017)

a) Vào menu "Kê khai công tác giảng dạy" -> "Kê khai phát sinh"

| Kê khai công tác giảng dạy     | Kê khai công tá |
|--------------------------------|-----------------|
| Kê khai giảng dạy              |                 |
| Kê khai đề tài                 |                 |
| Kê khai hội đồng đánh giá đề   | i tài           |
| Kê khai cố vấn học tập         |                 |
| Kê khai phát sinh              |                 |
| Kê khai ra đề, coi thi, chấm t | hi              |
| Kê khai các hoạt động khác c   | tủa cán bộ      |

| 2007030                               | 🔊 Trần Minh Văn                                                                      |
|---------------------------------------|--------------------------------------------------------------------------------------|
| 2007039                               |                                                                                      |
| 00. GD - Hoạt động giảng dạy 🔭        |                                                                                      |
| C.2.3.TG - Coi thi, giám sát thi tố** |                                                                                      |
|                                       |                                                                                      |
| 26                                    | ]                                                                                    |
|                                       |                                                                                      |
| *                                     |                                                                                      |
| 🍮 Thực hiện                           |                                                                                      |
|                                       | 2007039 *<br>00. GD - Hoạt động giảng dạy *<br>C.2.3.TG - Coi thi, giám sát thi tố * |

- Nhập mã cán bộ coi thi
- Chọn nhóm công việc là "00. GD Hoạt động giảng dạy"
- Chọn công việc phát sinh là "C.2.3 Coi thi, giám sát tốt nghiệp trong giờ/ngoài giờ HC"
- Nhập giờ chuẩn
- Nhấn nút "Thực hiện"

## VI. Kê khai các hạng mục của Phòng Công tác Sinh viên

## D.1 Cố vấn học tập (trang 22 Quy chế CTNB 2017)

Lập danh sách cố vấn học tập trong phân hệ "Quản lý Sinh viên", vào menu "Từ điển" -> "Cố vấn học tập"

Kê khai giờ cố vấn trong phân hệ "Khối lượng công tác", vào menu "Kê khai công tác giảng dạy" -> "Kê khai cố vấn học tập"

|     |                   |                   |               |           |             |                       |                       |                 | 🍮 Thực hiện | 🖍 Cập nhật CVHT | <mark>⊮ln</mark> | 🗙 Xuấ        | it Excel            |
|-----|-------------------|-------------------|---------------|-----------|-------------|-----------------------|-----------------------|-----------------|-------------|-----------------|------------------|--------------|---------------------|
| Tốr | <b>ig số:</b> 238 | l dòng            |               |           |             |                       |                       |                 |             | <u>1</u> 2 3 4  | 5 6              | Tiếp >       | Cuôi »              |
| Stt | Mã cán<br>bộ      | Họ tên<br>cán bộ  | Năm<br>học    | Học<br>kỳ | Mã lớp      | Hệ số<br>giờ<br>chuẩn | Sĩ số<br>sinh<br>viên | Sĩ số phát sinh |             | Nhóm quá hạn    |                  | Giờ<br>thuẩn | Ngày<br>cập<br>nhật |
| 1   | 1978001           | Trần Tiến<br>Phức | 2017-<br>2018 | 2         | 2 58.DDT-1  | 1                     | 53                    |                 |             |                 |                  | 21.2         | 14-07-<br>2018      |
| 2   | 1981003           | Lê Văn<br>Bình    | 2017-<br>2018 | 2         | 2 58.CNXD-1 | 1                     | 49                    |                 |             |                 |                  | 19.6         | 14-07-<br>2018      |
| 3   | 1982002           | Lê Văn<br>Khẩn    | 2017-<br>2018 | 2         | 2 59.CNNL   | 1                     | 50                    |                 |             |                 |                  | 20           | 14-07-<br>2018      |
| 4   | 1983010           | Châu Văn<br>Thanh | 2017-<br>2018 | 2         | 2 56.NTTS-1 | 1                     | 55                    |                 |             |                 |                  | 22           | 14-07-<br>2018      |

Nhấn nút "Cập nhật CVHT" phần mềm sẽ tự tính giờ quy đổi cho từng giáo viên trong từng học kỳ.

## VII. Kê khai các hạng mục của Phòng ĐBCL và Khảo thí

## C.2.1) Ra đề thi và đáp án tốt nghiệp (ĐH, CĐ): (trang 21 Quy chế CTNB 2017)

a) Vào menu "Kê khai công tác giảng dạy" -> "Kê khai phát sinh"

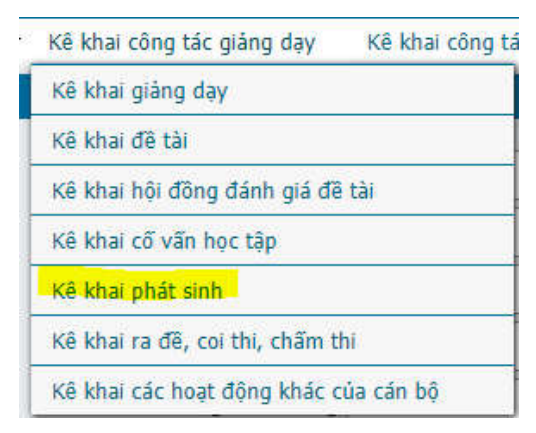

| Thêm kê khai khối lượng công tác phát | sinh                                 | [X]             |
|---------------------------------------|--------------------------------------|-----------------|
| Mã cán bộ                             | 2007039                              | 📡 Trần Minh Văn |
| Nhóm công việc                        | 00. GD - Hoạt động giàng dạy 🏾 *     |                 |
| Công việc phát sinh                   | C.2.1 - Ra để thỉ và đáp án tốt ng*▼ |                 |
| Số quyết định                         |                                      |                 |
| Ngày quyết định                       | 28                                   |                 |
| Thông tin kê khai                     |                                      |                 |
| Giờ chuẩn                             | 20 *                                 |                 |
|                                       | 🍮 Thực hiện                          |                 |
| Chú ý: (*) trường bắt buộc nhập       |                                      |                 |

- Nhập mã cán bộ
- Chọn nhóm công việc là "00. GD Hoạt động giảng dạy"
- Chọn công việc phát sinh là "C.2.1 Ra đề thi và đáp án tốt nghiệp"
- Nhập giờ chuẩn
- Nhấn nút "Thực hiện"

## C.2.2 Chấm thi tốt nghiệp (ĐH, CĐ):

- Thực hiện khai báo Cán bộ chấm thi bên phân hệ "Tổ chức thi"

Vào menu "Quản lý" -> "Quản lý cán bộ chấm thi"

|      |                   |                 | Ngày thi         |             |                | ۲           |             |                      | 26                   |                         |           |                      |              |      |
|------|-------------------|-----------------|------------------|-------------|----------------|-------------|-------------|----------------------|----------------------|-------------------------|-----------|----------------------|--------------|------|
|      |                   |                 | Buối thi         |             |                | •           | Tất cả      |                      | ¥                    |                         |           |                      |              |      |
|      |                   |                 | Mã học phấ       | n           |                | • 1         | NEC255      |                      |                      |                         |           |                      |              |      |
|      |                   |                 | Tên học phá      | ân          |                | •           |             |                      |                      |                         |           |                      |              |      |
|      | Số dòng mỗi tran  | 20              |                  |             | •              |             |             |                      | + 🔍                  | Tim                     |           |                      |              |      |
|      |                   |                 |                  |             | \mathrm Đồng   | bộ thô      | ng tin C    | B chấm thi           | 🖋 Hiệu chỉnh c       | án bộ chấm thi          | 🛹 In 🕽    | 🗙 Xuất Excel         | <b>O</b> Tri | ở về |
| Tổng | <b>số:</b> 1 dòng |                 |                  |             |                |             |             |                      |                      |                         |           |                      |              | 1    |
| Stt  | Mã học<br>phần    | Tên học<br>phần | Hình thức<br>thi | Nhóm<br>thi | Ngày thi       | Buổi<br>thi | i Ca<br>thi | Thứ tự tú<br>bài thi | ii Số SV troi<br>túi | <sup>ng</sup> Cán bộ ci | nấm thi 1 | Cán bộ chấi<br>thi 2 | m c          | Chọn |
| 1    | NEC255            | An toàn<br>mang | TL - Tự luận     | 1           | 29-06-<br>2018 | Sáng        | 1           |                      |                      | 36 2007039 -<br>Văn     | Trần Minh |                      |              | 2    |

Tìm mã học phần sau đó chọn nút "Hiệu chỉnh cán bộ chấm thi"

- Thực hiện duyệt HP tốt nghiệp trong phân hệ Khối lượng công tác

Vào menu "Kê khai công tác giảng dạy" -> "Kê khai ra đề, coi thi, chấm thi"

|     |                   | Mã học phẩn    | }            |            | ٠           | NEC2   | 255             |       |                       |     |                         |                  |                    |                        |                      |        |
|-----|-------------------|----------------|--------------|------------|-------------|--------|-----------------|-------|-----------------------|-----|-------------------------|------------------|--------------------|------------------------|----------------------|--------|
|     |                   |                | Loại học phầ | 1          |             | ٣      | T               | ất cả | <u>1998</u>           | ۲   |                         |                  |                    |                        |                      |        |
|     |                   |                | Nhóm học ph  | ân         |             | ۲      |                 |       |                       |     |                         |                  |                    |                        |                      |        |
|     |                   | Sắp xếp        | Mã học phần  | 8          |             | ٣      | Tăng            | j dần |                       | ۲   |                         |                  |                    |                        |                      |        |
|     | Số                | dòng mỗi trang | 20           |            |             | ٠      |                 |       |                       |     |                         | + 🔍 Ti           | m                  |                        |                      |        |
|     |                   |                |              | 3          | ⊳Kê khai tụ | r động | tất cả          | X     | (óa thông tin kê khai | 1   | Thay đ                  | ối đơn vị li     | ên kết 🖌           | Puyệt H                | <sup>o</sup> thi tốt | nghiệp |
| Tổn | <b>g số:</b> 1 dò | ng             |              |            |             |        |                 |       |                       |     |                         |                  |                    |                        |                      | 1      |
| STT | Mã học<br>phần    | Tên học phả    | àn Nhóm      | Tín<br>chỉ | Lớp HP      | He     | ọ và tê<br>CBGD | n     | Tên đơn vị liên kê    | R I | HP thi<br>tốt<br>nghiệp | Kê khai<br>ra đê | Kê khai<br>coi thi | Kê khai<br>chấm<br>thi | Chi<br>tiết          | Chọn   |
| 1   | NEC255            | An toàn mang   | 01           | 3          | 57C.CNTT    | Trần   | Minh V          | ăn    |                       |     |                         | 0                | 0                  | 0                      |                      | 2      |

Tìm mã học phần sau đó chọn nút "Duyệt HP thi tốt nghiệp". Phần mềm sẽ tự động tính giờ chấm thi cho cán bộ.

## D.10) Học phần có ứng dụng Elearning

a) Vào menu "Kê khai công tác giảng dạy" -> "Kê khai phát sinh"

| Kê khai công tác giảng dạy     | Kê khai công tá |
|--------------------------------|-----------------|
| Kê khai giảng dạy              |                 |
| Kê khai đề tài                 |                 |
| Kê khai hội đồng đánh giá đã   | l tài           |
| Kê khai cố vấn học tập         |                 |
| Kê khai phát sinh              |                 |
| Kê khai ra đề, coi thi, chấm t | hi              |
| Kê khai các hoạt động khác c   | của cán bộ      |

| sinh                                          |                                                                                                   | [X]                                                                                                    |
|-----------------------------------------------|---------------------------------------------------------------------------------------------------|----------------------------------------------------------------------------------------------------|
| 2007039                                       | 🖻 Trần Minh Văn                                                                                   |                                                                                                    |
| 00D. GD - Tham gia xây dựng vả <sup>*</sup> ▼ |                                                                                                   |                                                                                                    |
| 00D.10 - Học phần có ứng dụng *•              |                                                                                                   |                                                                                                    |
|                                               |                                                                                                   |                                                                                                    |
| 26                                            |                                                                                                   |                                                                                                    |
|                                               |                                                                                                   |                                                                                                    |
| 20 *                                          |                                                                                                   |                                                                                                    |
| S Thực biên                                   |                                                                                                   |                                                                                                    |
|                                               | sinh<br>2007039 *<br>00D. GD - Tham gia xây dựng vả*▼<br>00D.10 - Học phần có ứng dụng *▼<br>20 * | Sinh<br>2007039<br>ODD. GD - Tham gia xây dựng vầ V<br>00D.10 - Học phần có ứng dụng V<br>20<br>X Thực biến |

- Nhập mã cán bộ
- Chọn nhóm công việc là "0D. GD Tham gia xây dựng và phát triển chương trình đào tạo"

- Chọn công việc phát sinh là "D.10 Học phần có ứng dụng Elearning"
- Nhập giờ chuẩn
- Nhấn nút "Thực hiện"

## D.11) Xây dựng bài giảng video

Thực hiện tương tự như mục Elearning, chọn công việc phát sinh là "D.11 – Xây dựng bài giảng Video"

## NCKH.10) Hội thảo nâng cao chất lượng đào tạo và sinh hoạt học thuật.

- a) Vào menu "Kê khai công tác NCKH" -> "Kê khai hội nghị/ hội thảo"
- b) Chọn nút Thêm mới: chọn loại công việc là "10. Hội thảo/Viết báo cáo..."

| Thêm kê khai hội nghị, hội thảo |                                   | [X]           |
|---------------------------------|-----------------------------------|---------------|
| Mã loại công việ                | 10.1.BCTL - Viết bảo cáo tham lu* | í í           |
| Loại phân cấp                   | BM-Cấp Bộ môn *                   |               |
| Mã hội nghị, hội thảo           | *                                 |               |
| Tên hôi nghi, hôi thảo          |                                   | *             |
| Ngành                           | Vui lòng chọn 🔻                   | •             |
| Địa điểm                        |                                   |               |
| Năm                             |                                   |               |
|                                 | Thông tin cán bộ phụ trách        | -             |
| Mã cán bộ                       | *                                 | •             |
| Vai trò                         | V01 - Chủ tri                     |               |
| Giờ chuấn                       | 88147220                          |               |
|                                 | 🛨 Thêm vào danh sách              |               |
| Danh sách cán bộ phụ trách      |                                   |               |
| Stt Mã cán bộ                   | Tên cán bộ Vai trò                | Giờ chuẩn Xóa |
|                                 | S Thực hiện                       |               |
| Chú ý: (*) trường bắt buộc nhập |                                   |               |

- Chọn cán bộ tham gia hội thảo -> Nhấn nút Thêm vào danh sách.
- Có thể thêm nhiều cán bộ tham gia hội thảo. Sau khi nhập xong -> Chọn nút Thực hiện

## NCKH 14) – Quy đổi giờ hoạt động chuyên môn với Bộ môn đặt thù

a) Vào menu "Kê khai công tác NCKH" -> "Kê khai công tác chuyên môn khác"

b) Chọn nút **Thêm mới:** chọn loại công việc là "14. Trọng tài/Huấn luyện/Tổ chức/Chấm bài/..."

| Thêm kê khai công tác chuyên môn                                                                                                    | khác                                |              |                 |                  |       | [X] |
|----------------------------------------------------------------------------------------------------|-------------------------------------|--------------|-----------------|------------------|-------|-----|
| Mã loại công việc                                                                                                    | 14.1 TTAI - Trọng tài các môn thi * |              |                 |                  |       | -   |
| Mã công tác                                                                                                    | ww                                  | *            |                 |                  |       |     |
| Tên công tác                                                                                                    |                                     |              |                 |                  |       |     |
| Tổng số thành viên                                                                                                    |                                     |              | *               |                  |       |     |
|                                                                                                    | Thông tin cár                       | ı bộ phụ trá | ch              |                  |       |     |
| Mã cán bộ                                                                                                    | 2007039                             |              | *               |                  |       |     |
| Vai trò                                                                                                    | TH - Người thực                     | : hiện/tham  | gia *•          |                  |       |     |
| Giờ chuẩn                                                                                                    | 20                                  |              |                 |                  |       |     |
| Ngày bắt đầu                                                                                                    | 28                                  |              |                 |                  |       |     |
| Ngày kết thúc                                                                                                    | 20                                  |              |                 |                  |       |     |
| Ghi chú                                                                                                    |                                     |              |                 |                  |       |     |
|                                                                                                    | 🛨 Thêm vào d                        | anh sách     |                 |                  |       |     |
| Danh sách cán bộ phụ trách                                                                                                    |                                     |              |                 |                  |       |     |
| Stt Mã cán bộ Tên cán bộ                                                                                                    | Vai trò                             | Giờ<br>chuẩn | Ngày bắt<br>đầu | Ngày kết<br>thúc | Ghi x | óa  |
| 1 2007039 Trần Minh Người th<br>Văn gia                                                                                                    | nực hiện/tham                       | 20           |                 |                  | :     | ×   |
| 214 ( / 191 1 - 22 - 1 2 - 1 - | <u></u> \$1                         | hực hiện     |                 |                  |       |     |

- Chọn cán bộ của hoạt động đặc thù -> Nhấn nút Thêm vào danh sách.
- Có thể thêm nhiều cán bộ. Sau khi nhập xong -> Chọn nút Thực hiện

NCKH 15) Giờ NCKH chuyển từ năm học 2016-2017

## VIII. Kê khai các hạng mục của Phòng Khoa học Công nghệ

Quy chế CTNB - Phụ lục II – Hoạt động khoa học của giảng viên

## 1) Đề tài nghiên cứu khoa học (trang 24 Quy chế CTNB 2017):

a) Vào menu "Kê khai đề tài NCKH"

| Kê khai công tác giảng dạy 🔻 | Kê khai công tác NCKH            | Bảng kê thanh toán 🔻                          | Sáng kiến c |  |  |  |
|------------------------------|----------------------------------|-----------------------------------------------|-------------|--|--|--|
|                              | Kê khai đề tài NCKH (1,7.1, 7.2) |                                               |             |  |  |  |
|                              | Kê khai bài báo khoa học         | (2, 7.3)                                      |             |  |  |  |
|                              | Kê khai báo cáo, tham luấ        | Kê khai báo cáo, tham luận hội thảo KH (3, 4) |             |  |  |  |

|     |              | ± Th             | êm mới                      | 🛨 Thêr                  | n từ file    | 🛨 Đồng bộ          | 🗙 Xóa 🔽 D        | uyệt 💙       | 🗲 Bỏ duyệt             | 🛹 In                       | 🗙 Xuất E                    | Excel theo n          | nẫu kê khai            | 🗙 Xu          |  |
|-----|--------------|------------------|-----------------------------|-------------------------|--------------|--------------------|------------------|--------------|------------------------|----------------------------|-----------------------------|-----------------------|------------------------|---------------|--|
| Tổ  | ng số: 1     | dòng             |                             |                         |              |                    |                  |              |                        |                            |                             |                       |                        |               |  |
| Stt | Mã đề<br>tài | Tên<br>đề<br>tài | Tổng<br>số<br>thành<br>viên | Tên loại<br>phân<br>cấp | Mã cán<br>bộ | Tên cán bộ         | Tên vai trò      | Giờ<br>chuẩn | Tổng kinh<br>phí (VND) | Thời<br>gian<br>bắt<br>đầu | Thời<br>gian<br>kết<br>thúc | Ngày<br>nghiệm<br>thu | Số QĐ<br>nghiệm<br>thu | Trạng<br>thái |  |
| 4   | 2017.01      | Hệ<br>thống      |                             | Đề tài,<br>dự án        | 1977002      | Phạm Hùng<br>Thắng | Chủ trì          | ì 587        |                        | 20,000,000                 | 01-06-                      | 31-10-                |                        |               |  |
| 1   | 2017.01      | nước<br>sạch     | 2                           | cấp<br>trường           | 1981002      | Huỳnh Hữu<br>Nghĩa | Cộng tác<br>viên | 294          | 30.000.000             | 2017                       | 2017                        |                       |                        |               |  |

b) Chọn nút Thêm mới: chọn loại đề tài là cấp Trường/Bộ/Tỉnh/Ngành

| Thêm đề tài nghiên cứu khoa học | -                                   |               | [X] |
|---------------------------------|-------------------------------------|---------------|-----|
| Mã loại công việc               | 1. DTKH - Đề tài, dự án nghiên ci 🔻 | ]             | -   |
| Loại phân cấp                   | D01-Đề tài, dự án NCKH cấp trư( ▼   |               |     |
| Mã đề tài                       | *                                   |               |     |
| Tên đề tài                      | ÷                                   |               |     |
| Tổng số thành viên              | *                                   |               |     |
| Tổng kinh phí (VND)             | *                                   |               |     |
| Thời gian bắt đầu               | 26                                  |               |     |
| Thời gian kết thúc              | 26                                  |               |     |
| Ngày nghiệm thu                 |                                     |               |     |
| Số quyết định nghiệm thu        |                                     |               |     |
|                                 | Thông tin cán bộ phụ trách          |               |     |
| Mã cán bộ                       | 2007039                             | •             |     |
| Vai trò                         | V01 - Chủ trì *                     |               |     |
| Giờ chuẩn                       | 587                                 |               |     |
|                                 | 🛨 Thêm vào danh sách                | 4             |     |
| Danh sách cán bộ phụ trách      |                                     |               |     |
| Stt Mã cán bộ                   | Tên cán bộ Vai trò                  | Giờ chuẩn Xóa |     |
| 1 2007039 Trần M                | 1inh Văn Chủ trì                    | 587 🗙         |     |
|                                 | 🍮 Thực hiện                         |               | ×   |
| Chú ý: (*) trường bắt buộc nhập |                                     |               |     |

- Chọn cán bộ tham gia đề tài và vai trò -> Nhấn nút Thêm vào danh sách.
- Có thể thêm nhiều cán bộ. Sau khi nhập xong -> Chọn nút Thực hiện

### 2) Bài báo khoa học:

a) Vào menu "Kê khai bài báo Khoa học"

|     |               | ± 11                                                                                     | hêm mó                      | i 🛨 Thêm từ file                                                                                                    | Xó                         | a 🔽 Duyệt                                                                           | ХВа       | duyệt                                             | alin 🗙       | Xuất Excel the       | eo mẫi            | ı <mark>kê kha</mark> i | X             |
|-----|---------------|------------------------------------------------------------------------------------------|-----------------------------|----------------------------------------------------------------------------------------------------|----------------------------|-------------------------------------------------------------------------------------|-----------|---------------------------------------------------|--------------|----------------------|-------------------|-------------------------|---------------|
| Tổ  | ng số: 46 dòn | g                                                                                        |                             |                                                                                                    |                            |                                                                                     |           |                                                   |              |                      |                   | <u>1</u> 2 3            | 3 Tiếp :      |
| stt | Mã bài báo    | Tên bài báo                                                                              | Tổng<br>số<br>thành<br>viên | Tên loại công<br>việc                                                                                                    | Tên<br>loại<br>phân<br>cấp | Tên tạp chí                                                                         | Năm<br>XB | Nhà<br>xuất<br>bản                                | Mã cán<br>bộ | Tên cán bộ           | Tên<br>vai<br>trò | Giờ<br>chuẩn            | Trạng<br>thái |
| 1   | BBTN2017.01   | Thiế kế, chế<br>tạo mô hình<br>hệ thống điều<br>hòa không khí<br>ô tô phục vụ<br>đào tạo | 2                           | Bài báo khoa học<br>đăng trên tạp chí<br>khoa học trong<br>nước thể loại<br>thông báo khoa<br>học, công bố kết<br>quả nghiên cứu |                            | Khoa học<br>Công nghệ<br>và Môi<br>trường<br>Khánh Hòa,<br>Ngày đăng:<br>28-02-2018 | 2018      | Sở Khoa<br>học và<br>Công<br>nghệ<br>Khánh<br>Hòa | 2004033      | Nguyễn<br>Thanh Tuấn | Tác<br>giả        | 441                     |               |

b) Chọn nút Thêm mới: chọn loại bài báo là trong/ngoài nước ...

| iêm kê khai công trình nghiên cứu | khoa học đăng t   | trên các tạp chí  |           | [X] |
|-----------------------------------|-------------------|-------------------|-----------|-----|
| Mã loại công việc                 | 2.1 BBTN1 - Bài l | báo khoa học đề*▼ |           |     |
| Mã bài bá                         |                   | *                 |           |     |
| Tên bài báo                       |                   | 54                |           |     |
| Tổng số thành viên                |                   | *                 |           |     |
| Tên tạp chí                       |                   |                   |           |     |
| Vị trí trang                      |                   |                   |           |     |
| Số tạp chí                        |                   |                   |           |     |
| Ngày đăng                         |                   | 20                |           |     |
| Nhà xuất bản                      |                   | *                 |           |     |
| Năm xuất bản                      |                   | *                 |           |     |
| 1                                 | Thông tin cán     | bộ phụ trách      |           |     |
| Mã cán bộ                         | 2007039           | *                 |           |     |
| Vai trò                           | TG - Tác giả      | *                 |           |     |
| Giờ chuẩn                         | 881               |                   |           |     |
|                                   | 🛨 Thêm vào da     | nh sách           |           |     |
| Danh sách cán bộ phụ trách        |                   | ah.               |           |     |
| Stt Mã cán bộ                     | Tên cán bộ        | Vai trò           | Giờ chuẩn | Xóa |
|                                   | inh Văn           | Tác giả           | 881       | X   |

- Chọn cán bộ viết bài báo và vai trò -> Nhấn nút Thêm vào danh sách.
- Có thể thêm nhiều cán bộ. Sau khi nhập xong -> Chọn nút Thực hiện

### 3) Viết báo cáo tham luận hội nghị, hội thảo KH

a) Vào menu "Kê khai báo cáo, tham luận hội thảo KH"

|     |                       | +                                                                                                    | Thêm mó                     | t                                                                                                    | Thêm từ file 🗙 Xóa | 🔽 Duyệt        | t 🗙 Bð       | duyệt 🛹 In  | 🗙 Xuất E | xcel theo mẫ   | u <mark>kê kha</mark> | i 🗙 X         | uất E | xcel  |
|-----|-----------------------|----------------------------------------------------------------------------------------------------|-----------------------------|----------------------------------------------------------------------------------------------------|--------------------|----------------|--------------|-------------|----------|----------------|-----------------------|---------------|-------|-------|
| Tổi | <b>ig số:</b> 49 dòng |                                                                                                    |                             |                                                                                                    |                    |                |              |             |          |                | <u>1</u> 23           | 3 Tiếp        | > Ci  | « íôl |
| Stt | Mã bài báo<br>cáo     | Tên bài báo cáo                                                                                                    | Tổng<br>số<br>thành<br>viên | Tên<br>loại<br>công<br>việc                                                                            | Địa điểm báo cáo   | Ngày<br>đăng   | Mã cán<br>bộ | Tên c       | zán bộ   | Tên vai<br>trò | Giờ<br>chuẩn          | Trạng<br>thái | Sửa   | Xóa   |
| 1   | HTTN2018.01           | Tình hình chuyến<br>giao, ứng dụng<br>khoa học kỹ thuật<br>và công nghệ<br>trong lĩnh vực khai<br>thác và bảo quản<br>sản phẩm hải sản<br>tại Việt Nam |                             | /iết<br>páo<br>táo<br>tội<br>háo,<br>đội<br>nghị<br>thoa<br>nọc<br>tấp<br>độ,<br>Tỉnh,<br>toàn<br>quốc | Kiên Giang         | 16-01-<br>2018 | 1987012      | Nguyễn Trọn | g Thảo   | Tác giả        | 587                   |               | ,     |       |

b) Chọn nút Thêm mới: chọn cấp hội thảo là Bộ môn/Khoa/Trường ...

| Thêm kê khai báo cáo khoa học   |                                    | [X]           |
|---------------------------------|------------------------------------|---------------|
| Mã loại công việc               | 3.1 HTBM - Viết bảo cáo hội thảc*• | -             |
| Mã bài báo cáo                  | * www                              |               |
| Tên bài báo cáo                 |                                    | *             |
| Tổng thành viên                 | *                                  |               |
| Địa điểm báo cáo                | *                                  |               |
| Ngày báo cáo                    | 26                                 |               |
|                                 | Thông tin cán bộ phụ trách         |               |
| Mã cán bị                       | 2007039                            | >             |
| Vai trò                         | TG - Tác giả *                     |               |
| Giờ chuẩn                       | 176                                |               |
|                                 | 🛨 Thêm vào danh sách               |               |
| Danh sách cán bô phu trách      |                                    |               |
| Stt Mã cán bộ                   | Tên cán hộ Vai trò                 | Giờ chuẩn Xóa |
| 1 2007039 Trần M                | 1inh Văn <u>Tác g</u> iả           | 176 🗙 🗸       |
|                                 | 🍮 Thực hiện                        |               |
| Chú ý: (*) trường bắt buộc nhập |                                    |               |

- Chọn cán bộ viết báo cáo và vai trò -> Nhấn nút Thêm vào danh sách.
- Có thể thêm nhiều cán bộ. Sau khi nhập xong -> Chọn nút Thực hiện

#### 4) Phản biện báo cáo KH, tham luận hội thảo

Tương tự mục 3), vào menu "Kê khai báo cáo, tham luận hội thảo KH", chọn loại công việc là "4. Phản biện báo cáo, tham luận hội thảo"

#### 5) Hợp đồng KHCN, chuyển giao công nghệ

- a) Vào menu "Kê khai công tác chuyên môn khác"
- b) Chọn nút Thêm mới: chọn loại công việc là "5. Hợp đồng NCKH và chuyển giao"

| hêm kê khai công tác chuyên môn l                      | chác                            | [X                          |
|--------------------------------------------------------|---------------------------------|-----------------------------|
| Mã loại công việ                                       | 5.HD-NCKH - Hợp đồng NCKH, (*   |                             |
| Loại phân ci <mark>p</mark>                            | 5.1-Thực hiện hợp đồng NCKH, 🔭  |                             |
| Mã công tác                                            | ASS                             |                             |
| Tên công tác                                           |                                 |                             |
| Tổng số thành viên                                     | *                               | H                           |
|                                                        | Thông tin cán bộ phụ trách      |                             |
| Mã cán b <mark>i</mark>                                | 2007039                         |                             |
| Vai trò                                                | TH - Người thực hiện/tham gia 🔭 |                             |
| Giờ chuẩn                                              | 294                             |                             |
| Ngày bắt đầu                                           | 20                              |                             |
| Ngày kết thúc                                          | 26                              |                             |
| Ghi chú                                                |                                 |                             |
|                                                        | thêm vào danh sách              |                             |
| Danh sách cán bô phu trách                             |                                 |                             |
| Stt Mã cán Tân cán bô                                  | Vai trà Giờ Ngày bắt            | Ngày kết Ghi <sub>Vốa</sub> |
| bộ Ten can bộ   1 2007039 Trần Minh Người th   Văn cia | ực hiện/tham 294                | thúc chú Xua Xua            |

- Chọn cán bộ thực hiện chuyển giao công nghệ -> Nhấn nút Thêm vào danh sách.
- Có thể thêm nhiều cán bộ. Sau khi nhập xong -> Chọn nút Thực hiện

### 6) Tham gia cuộc thi sáng tạo về KHCN

- a) Vào menu "Kê khai tham gia thi KHCN"
- b) Chọn nút Thêm mới: chọn loại công việc là "6. Tham gia cuộc thi cấp Tỉnh/Bộ/Nhà nước"

| êm hoạt động nghiên cứu khoa họ | oc khác          |                                  |           | [X  |
|---------------------------------|------------------|----------------------------------|-----------|-----|
| Mã loại công việ                | 6.1 THINN - Tha  | m gia cuộc thi sέ <sup>*</sup> ▼ |           |     |
| Loại phân cấ                    | G1-Công trình đạ | at giải cao nhất 🔻               |           |     |
| Mã công trình/sản phẩm          | AAA              | *                                |           |     |
| Tên công tác                    |                  |                                  | *         |     |
| Tổng số thành viên              |                  |                                  |           |     |
| Năm đạt giải                    | -                |                                  |           |     |
| Ghi chú                         |                  | 8                                |           |     |
|                                 | Thông tin cán    | bộ phụ trách                     |           |     |
| Mã cán bả                       | 2007039          | *                                |           |     |
| Vai trò                         | CTV - Cộng tác v | riên *▼                          |           |     |
| Giờ chuẩn                       | 294              |                                  |           |     |
|                                 | 🛨 Thêm vào da    | nh sách                          |           |     |
| Danh sách cán bộ phụ trách      |                  |                                  |           |     |
| Stt Mã cán bộ Tế                | n cán bộ         | Vai trò                          | Giờ chuẩn | Xóa |
| 1 2007039 Trần Min              | ı Văn            | Cộng tác viên                    | 294       | X   |

- Chọn cán bộ tham gia cuộc thi -> Nhấn nút Thêm vào danh sách.
- Có thể thêm nhiều cán bộ. Sau khi nhập xong -> Chọn nút Thực hiện

### 7) Hướng dẫn, phản biện, nghiệm thu đề tài

Tương tự mục 5), vào menu "Kê khai công tác chuyên môn khác", chọn loại công việc là "7. Phản biện đề tài/dự án các cấp/ bài báo"

#### 8) Sáng kiến cải tiến

#### 9) Hội nghị khoa học

- a) Vào menu "Kê khai hội nghị/ hội thảo"
- b) Chọn nút Thêm mới: chọn loại công việc là "9. Hội nghị cấp Khoa/Trường/..."

| Thêm kê khai hội nghị, hội thảo |                                    | [X]           |
|---------------------------------|------------------------------------|---------------|
| Mã loại công việc               | 09.1.HNKH-SV - Hội nghị sinh vi≀*▼ | *             |
| Mã hội nghị, hội thảo           | *                                  |               |
| Tên hội nghị, hội thảo          |                                    | *             |
| Ngành                           | Vui lòng chọn 🔻                    | •             |
| Địa điểm                        |                                    |               |
| Năm                             |                                    |               |
|                                 | Thông tin cán bộ phụ trách         |               |
| Mã cán b                        | *                                  |               |
| Vai trò                         | *                                  |               |
| Giờ chuẩn                       | 0                                  |               |
|                                 | 🛨 Thêm vào danh sách               |               |
| - Danh sách cán bộ phụ trách    |                                    |               |
| Stt Mã cán bộ                   | Tên cán bộ Vai trò                 | Giờ chuẩn Xóa |
| <u>.</u>                        | 🍮 Thực hiện                        | ) *           |
| Chủ ý: (*) trường bắt buộc nhập |                                    |               |

- Chọn cán bộ tham gia hội thảo -> Nhấn nút Thêm vào danh sách.
- Có thể thêm nhiều cán bộ tham gia hội thảo. Sau khi nhập xong -> Chọn nút Thực hiện

#### 11) Họp các hội đồng

Tương tự mục 5), vào menu "Kê khai công tác chuyên môn khác", chọn loại công việc là "11. Họp hội đồng ..."

## 12) Đề xuất nhiệm vụ khoa học

Tương tự mục 5), vào menu "Kê khai công tác chuyên môn khác", chọn loại công việc là "12. Đề xuất nhiệm vụ ..."

#### 13) Các hoạt động KHCN khác

Tương tự mục 5), vào menu "Kê khai công tác chuyên môn khác", chọn loại công việc là "13. ..."